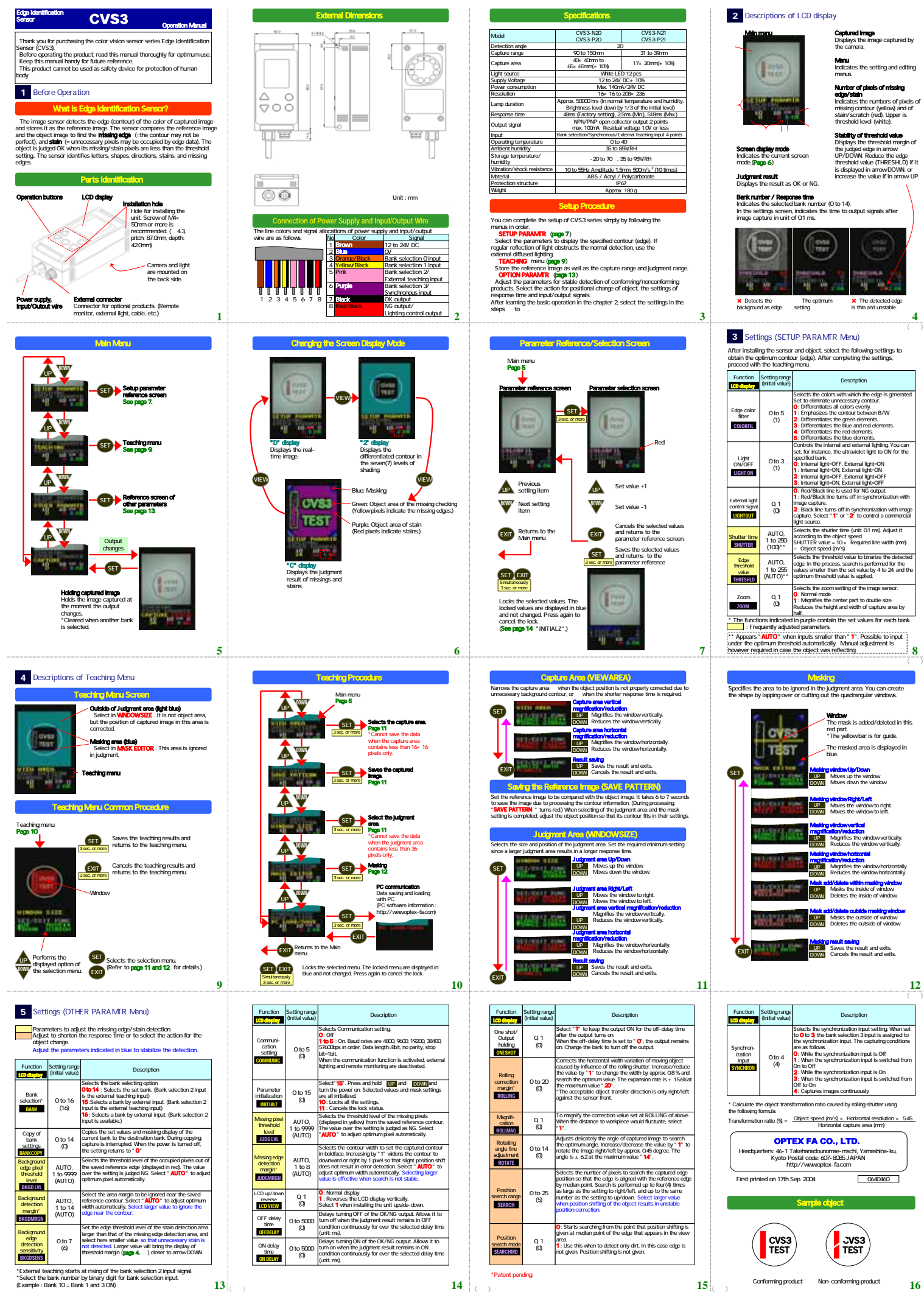

14 (谷折)